## UPUTA ZA IZRADU KORISNIČKOG RAČUNA ZA POSUDBU ELEKTRONIČKIH KNJIGA U GISKO - iBIBLOS

Na mrežnoj stranici <u>https://www.ibiblos.com/postani-uporabnik</u>, iz padajućeg izbornika u 1. koraku potrebno je odabrati: **GRADSKA I SVEUČILIŠNA KNJIŽNICA OSIJEK**, a u 2. koraku: **REGISTRIRATI NA OVOJ STRANICI**.

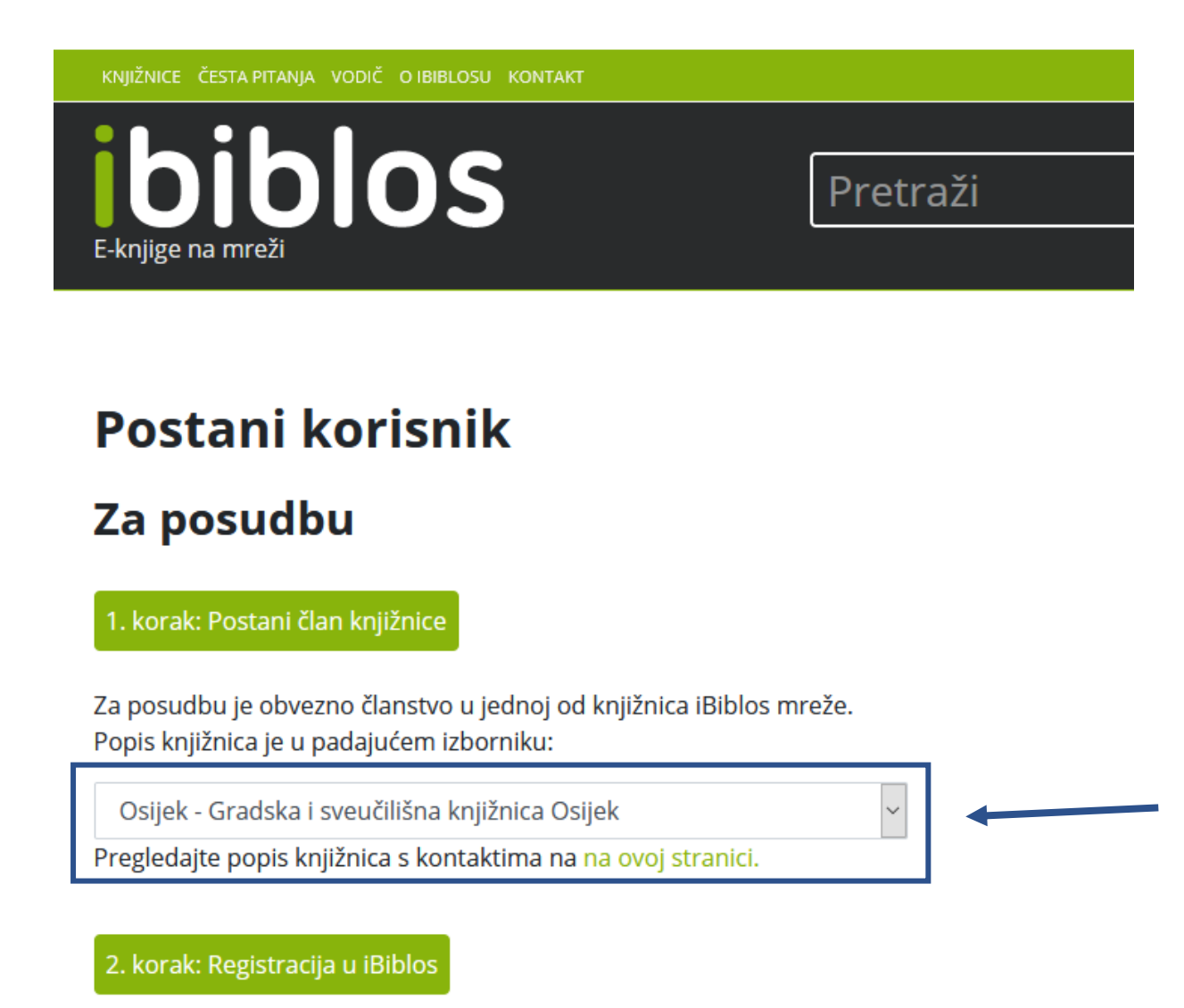

Pri učlanjivanju u knjižnicu dodijeljen vam je članski broj s kojim se možete registrirati na ovoj stranici.

Nakon upisa podataka, primit ćete e-mail s kojim ćete potvrditi da je

Sveučilište Josipa Jurja Strossmayera u Osijeku, Gradska i sveučilišna knjižnica Osijek

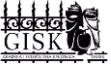

Nakon toga je potrebno upisati *e-mail* adresu, proizvoljnu lozinku, ime, prezime, korisnički broj s članske iskaznice i iz padajućeg izbornika odabrati: Gradska i sveučilišna knjižnica Osijek te **KLIKNUTI NA IZRADI iBIBLOS KORISNIČKI RAČUN I NASTAVI**.

| ibiblos<br>E-knjige na mreži                | Pretraži                                            |
|---------------------------------------------|-----------------------------------------------------|
|                                             |                                                     |
| Izradite iBiblos korisničk                  | ki račun                                            |
| Adresa e-maila:                             | pero@gmail.com                                      |
| (upotrijebit će se kao vaše korisničko ime) |                                                     |
| Lozinka:                                    | •••••                                               |
| Ponovite lozinku:                           | •••••                                               |
| Ime:                                        | Pero                                                |
| Prezime:                                    | Perić                                               |
| Broj članske iskaznice:                     | 8700000                                             |
| Knjižnica:                                  | Osijek - Gradska i sveučilišna knjižnica Osijek 🗸 🗸 |
| Izradi iBiblos korisnički račun i nastavi → |                                                     |

Zatim je potrebno u polje lozinka upisati **prvih 7 znamenki JMBG-a** ili **jedinstveni PIN** (PIN za online obnovu članarine). Nakon upisa PIN-a kliknite na **POVEŽI SE S KNJIŽNICOM.** 

| biblos<br>E-knjige na mreži | Pretraži                                                                                       |
|-----------------------------|------------------------------------------------------------------------------------------------|
|                             | Prijava u knjižnicu<br>Osijek - Gradska i sveučilišna knjižnica Osije v<br>87000000<br>Lozinka |
|                             | Sveučilište Josipa Jurja Strossmayera u Osijeku,<br>Gradska i sveučilišna knjižnica Osijek     |

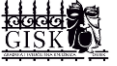

Ukoliko niste sigurni koji je PIN možete ga zatražiti od knjižničara na bilo kojem odjelu Knjižnice. Korisnički broj i PIN upisuju se samo kod prve prijave kako bi bilo omogućeno povezivanje s knjižničnim programom i provjera statusa korisnika GISKO.

Nakon što Vam je potvrđena e-mail adresa i upisan ispravan PIN dobijete sljedeću poruku:

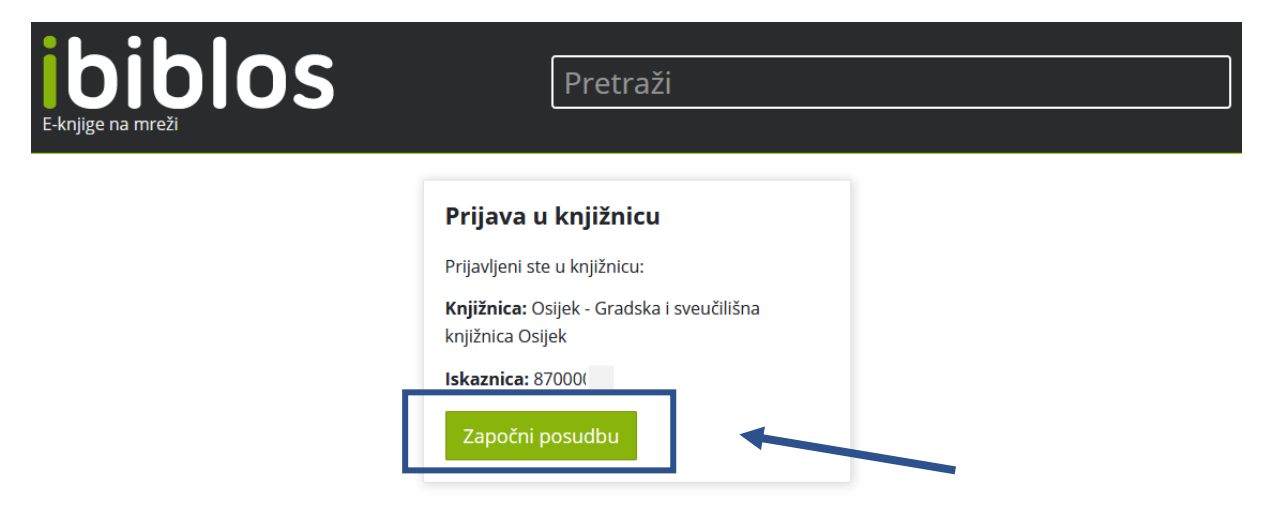

Potom se otvara naslova stranica, gdje možete pretraživati knjige po autoru, naslovu ili ključnim riječima ili pak pregledavati popis dostupnih knjiga prema kategorijama.

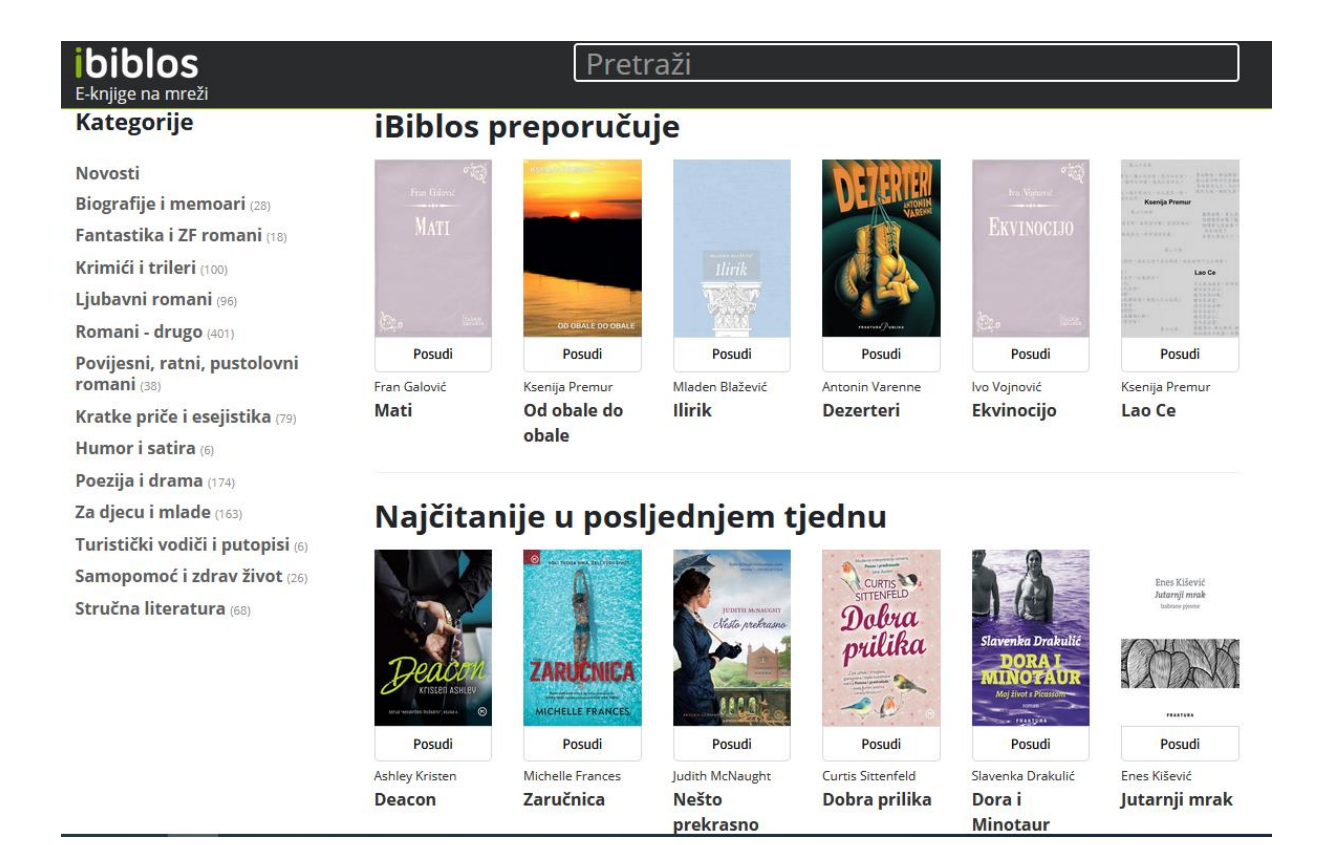

Sveučilište Josipa Jurja Strossmayera u Osijeku, Gradska i sveučilišna knjižnica Osijek

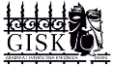